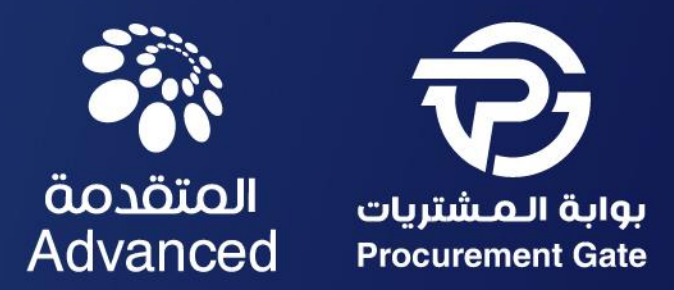

# SAP ARIBA SOURCING SUPPLIER GUIDE

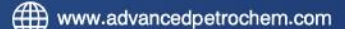

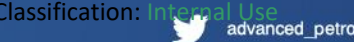

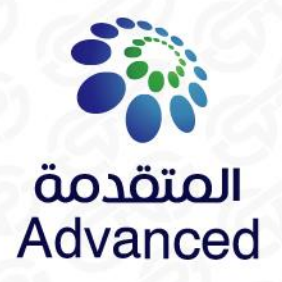

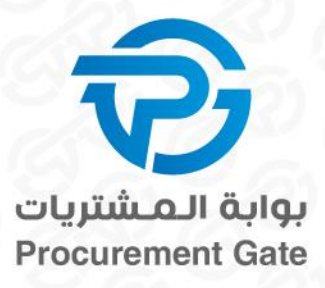

### TABLE OF CONTENTS

- Sourcing Event Overview
- Sourcing Event Response

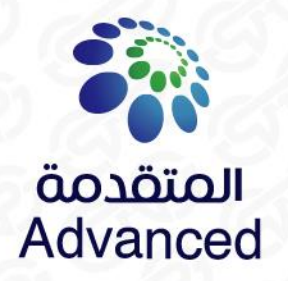

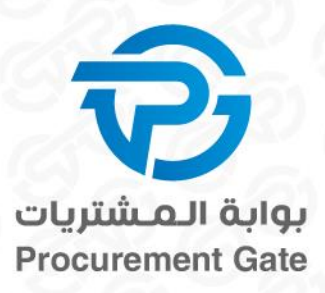

## SAP ARIBA NETWORK SOURCING EVENT OVERVIEW

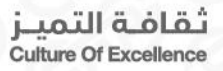

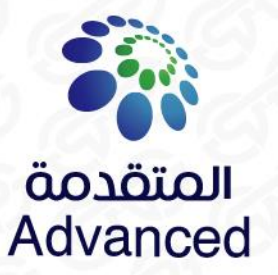

#### SAP ARIBA SUPPLIER SYSTEM LOGIN PAGE

B

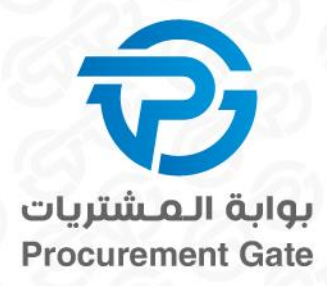

0 5

Supplier can access the bidding in 2 ways:

- A. Via SAP Ariba supplier registration website https://supplier.ariba.com/
- B. Via our invitation by email (link to the bidding included)

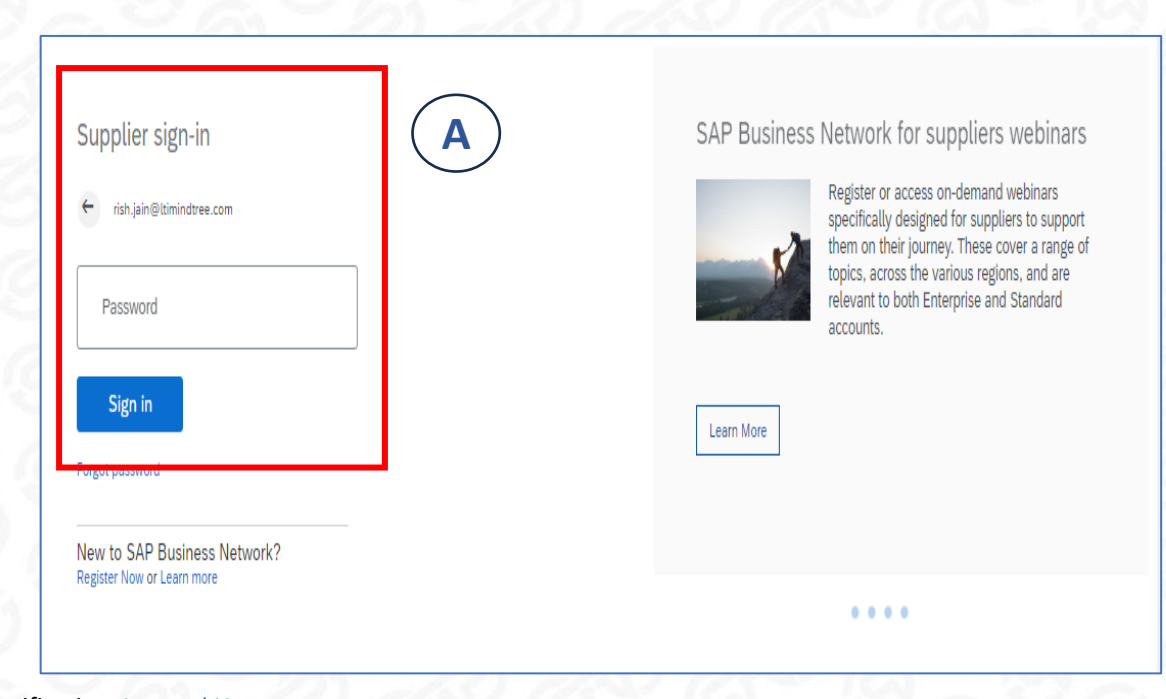

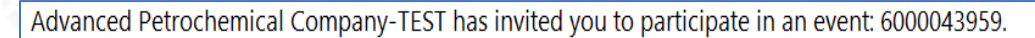

Rishabh Jain <s4system-prodksa+Advanced-T.Doc126212279@smtp.mn2.ariba.com> To @Rishabh1 Jain

Advanced Petrochemical Company-TEST has invited you to participate in the following event: 6000043959. The event is set to begin on Wednesday, November 29, 2023 at 11:01 PM, Pacific Standard Time.

Use the following username to log in to Advanced Petrochemical Company-TEST events: rish.jain@ltimindtree.com.

#### Click Here to access this event

When you click this link, log in with your username and password. You will then have the option to register your buyer-specific user ID with a new or existing Ariba Commerce Cloud account and participate in your event.

If you do not want to respond to this event, <u>Click Here</u>. You must register on the Ariba Commerce Cloud or log in using your existing Ariba Commerce Cloud account username and password before you can indicate that you do not want to respond to this event.

If you have forgotten your username or password and are unable to log in, <u>Click Here</u>.

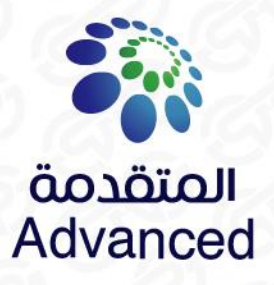

### Getting to the bidding Find the bidding in Ariba

1

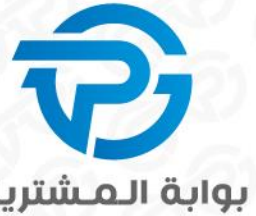

Gate

After logging in for the first time, you will land on the Ariba **Network:** 

Select SAP "Ariba Proposals & Questionnaires" 1.

Under "Status: Open" you will find all open RFPs from ADVANCED

ID

Doc185718813

2

| 5           | AP    | Business Network 🔻    | Standard    | Account         | Get e    | nterprise acc | ount D | م_شتریاں |
|-------------|-------|-----------------------|-------------|-----------------|----------|---------------|--------|----------|
| Эн          | ome   | SAP Business Network  | Discovery   | Workben         | ich      | Catalogs      | Ass    | rocurem  |
|             |       | Ariba Proposals & Que | stionnaires | 1:1             | Y        | <u>)</u>      | P      |          |
|             | 45    | Ariba Contract Manage | ment        | Le              | ads      |               | ~      |          |
|             |       | SAP Business Network  |             | 4               |          | NAY.          | 1      |          |
|             | Overv | view Getting starte   | d           |                 |          |               | - 2    |          |
|             |       | O<br>Matched Leads    |             | O<br>Invited Le | eads     |               | E      |          |
|             |       | Last 90 days          |             | Last 90 d       | ays      |               |        |          |
|             | 1y w  | idgets ५१५ Cust       | omize       |                 |          |               |        |          |
| ime 🖡       |       | Eve                   | nt Type     |                 | Particip | pated         |        |          |
|             |       |                       |             |                 |          |               |        | 612      |
| 025 2:00 PM |       | RFP                   |             |                 | No       |               |        |          |

**Registration Questionnaires** 

Status: Pending Selection (25)

Status: Completed (26)

Status: Open (1)

6000043959

Events

Title

.

#### Title ID End Time ↓ Commodity Regions Status

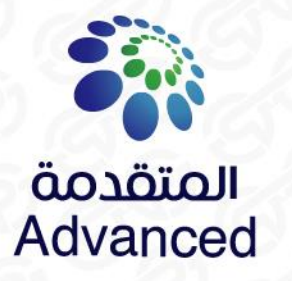

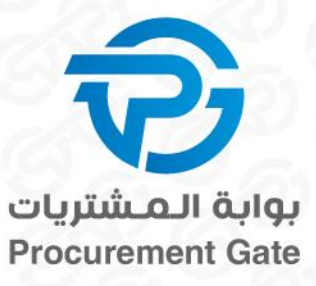

The event details will be visible for review. Click on "Intend to participate" to select the bidding currency and line items The time remaining to submit a bid is displayed in the upper right corner

| Event Details                        | Doc185718813 - 6000043959                             |                                                                                                    | 4 days 23:55:                |
|--------------------------------------|-------------------------------------------------------|----------------------------------------------------------------------------------------------------|------------------------------|
| Event Messages<br>Download Tutorials | You must decide whether or not you intend to particip | ate in this event.                                                                                                    |                              |
| Response Team                        |                                                       | Download Content Intend to Participate Decline to Participate Print Event Information                                      |                              |
| ▼ Checklist                          | All Content                                           |                                                                                                    | =                            |
| 1. Review Event Details              | Name †                                                | Price                                                                                                    |                              |
| 2. Select Lots/Line Items            | 1 DETCTR:(OLD) Less                                   | (1)                                                                                                    |                              |
| 3. Submit Response                   | DETCTR;(OLD) 2554750472,15019545                      | $\smile$                                                                                                    |                              |
|                                      | Material Code:                                        | 00000000000000000000000000000000000000                                                                                     |                              |
| <ul> <li>Event Contents</li> </ul>   | Requested Delivery Date:                              | Sat, 1 Feb, 2025                                                                                                    |                              |
| All Content                          | Material PO Text:                                     | DETECTOR: TYPE: SLIP AND ROTATION; MANUFACTURER PART NO: (OLD)2554750472, OEM PART NO: 15019545, OEM: COPERION WERNER & PF | LEIDERER, EQUIP MODEL NO: KI |
| 3 RFP Package                        | 3 RFP Package                                         |                                                                                                    |                              |
| 4 Technical Section                  | Event Overview and Timing Rules                       |                                                                                                    |                              |
| 5 Commercial Section                 | Owner: Rakesh Joshi (j)                               | Currency: Saudi Riyal                                                                                                    |                              |
|                                      | Event Type: RFP                                       |                                                                                                    |                              |
|                                      | Publish time: 1/27/2025 2:00 PM                       |                                                                                                    |                              |
|                                      | and and proceeded and the                             |                                                                                                    |                              |

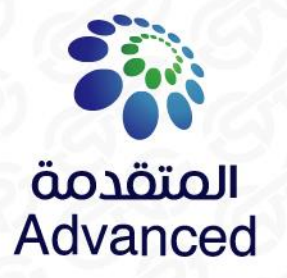

## Select currency and line items

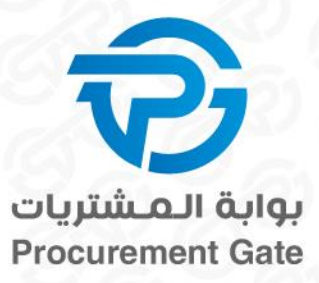

- 1. Select the bidding currency
- 2. Select line items
- 3. Click on "Confirm Selected Lots/Line items"

| Select Lots<br>RJ                                                   | Doc185718813 - 6000043959                                                                                                    | Cancel |  |
|---------------------------------------------------------------------|----------------------------------------------------------------------------------------------------|--------|--|
| - Charlelin                                                         | Select the bidding currency at event level. You place bids using the bidding currency. This is the default currency assigned to all lots below. | More   |  |
| Checkust     I. Review Event Details                                | Event Bidding Currency                                                                                                    |        |  |
| <ol> <li>Select Lots/Line Items</li> <li>Submit Response</li> </ol> | Select event bidding currency: Saudi Riyal                                                                                                    |        |  |
|                                                                     | Select Lots/Line Items Select Using Excel                                                                                                    |        |  |
|                                                                     | Lots Available for Bidding                                                                                                    | =      |  |
| 2                                                                   | Name           I           DETCTR:(OLD) 2554750472,15019545                                                                                     |        |  |
|                                                                     | Confirm Selected Lots/Line Items 3                                                                                                    |        |  |
|                                                                     |                                                                                                    | Cancel |  |
| : Internal Use                                                      |                                                                                                    |        |  |

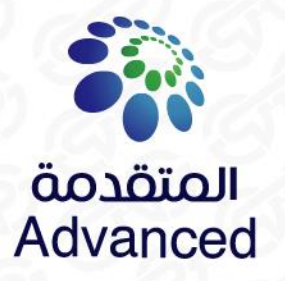

#### Submit a bid Edit the content of your offer

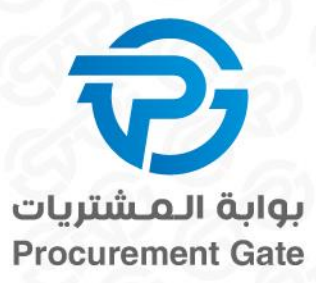

**Culture Of Excellence** 

1. Depending on bidding all mandatory questions must be answered & attach your offer documents.

Fields with (\*) star are mandatory !

| ▼ Checklist                           | Name 1                                                                                                    |                                          |
|---------------------------------------|----------------------------------------------------------------------------------------------------|------------------------------------------|
|                                       | ▼ 1 RFP Package                                                                                                    | A                                        |
| 1. Review Event Details               | 1.1 You are invited to submit the most competitive proposal for the requirement defined as per the RFP before bid closing date.                                                                                                    | 1                                        |
| 2. Review and Accept<br>Prerequisites | Bid Requirements:<br>1) Technical Proposal (Unpriced) to be attached under the respective section<br>2) Commercial proposal to be attached under the respective section<br>3) Unit price/rate to be entered in the respective line item field. |                                          |
| 3. Submit Response                    | 1.2 Supporting Documents (Product Specifications/Scope of Work)                                                                                                    |                                          |
|                                       | Please download and review the attached documents which will support you while entering your pricing. 🕤 Test Terms and Conditions.txt $\checkmark$                                                                                             |                                          |
| <ul> <li>Event Contents</li> </ul>    | 1.3 Please accept the attached Terms and Conditions. 🗟 References V                                                                                                    | * Yes 🗸 🕈                                |
| All Content                           | Z Technical Envelope                                                                                                    |                                          |
| 1 RFP Package                         | 2.1 Is your Technical offer meeting APC's specifications? (as specified)                                                                                                    | * Yes V                                  |
| 2 Technical Envelope                  | 2.2 Please attach your technical offer here                                                                                                    | * 🗋 test.odt 🗸 Update file Delete file 📌 |
|                                       | ▼ 3 Commercial Envelope                                                                                                    |                                          |
| 3 Commercial<br>Envelope              | ▼ 3.1 Commercial Header                                                                                                    |                                          |
|                                       | 3.1.1 Please attach your Commercial Offer here                                                                                                    | ★ ☐ test.odt ∨ Update file Delete file   |
|                                       | 3.1.2 Payment Terms                                                                                                    | * 60 Days                                |
|                                       | 3.1.3 Lead Time                                                                                                    | * 15 Days 🗸 🗸                            |
|                                       |                                                                                                    | •                                        |
|                                       | (^) indicates a required field                                                                                                    |                                          |
|                                       | Submit Entire Response         Save draft         Compose Message         Excel Import                                                                                                    |                                          |
| Classification: Internal Use          | NAN CAN CAN CAN CAN CAN CAN CAN CAN CAN                                                                                                    | ثقافة التميز                             |

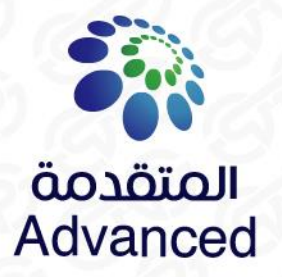

### Submit a bid Edit the content of your offer

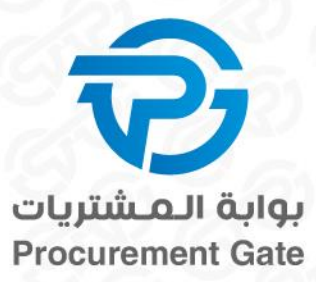

- 2. In Ariba you can also send messages to the buyer
- 3. After filling all answers click "Submit Entire Response" Fields with (\*) star are mandatory !

| <ul> <li>Checklist</li> </ul>         | Name 1                                                                                                    |                                          |
|---------------------------------------|----------------------------------------------------------------------------------------------------|------------------------------------------|
|                                       | ▼ 1 RFP Package                                                                                                    | 1                                        |
| 1. Review Event Details               | 1.1 You are invited to submit the most competitive proposal for the requirement defined as per the RFP before bid closing date.                                                                                                    |                                          |
| 2. Review and Accept<br>Prerequisites | Bid Requirements:<br>1) Technical Proposal (Unpriced) to be attached under the respective section<br>2) Commercial proposal to be attached under the respective section<br>3) Unit price/rate to be entered in the respective line item field. |                                          |
| 3. Submit Response                    | 1.2 Supporting Documents (Product Specifications/Scope of Work)                                                                                                    |                                          |
|                                       | Please download and review the attached documents which will support you while entering your pricing. 🗊 Test Terms and Conditions.txt 🗸                                                                                                    |                                          |
| <ul> <li>Event Contents</li> </ul>    | 1.3 Please accept the attached Terms and Conditions.                                                                                                    | * Yes V                                  |
| All Content                           | ▼ 2 Technical Envelope                                                                                                    |                                          |
| 1 RFP Package                         | 2.1 Is your Technical offer meeting APC's specifications? (as specified)                                                                                                    | * Yes V                                  |
|                                       | 2.2 Please attach your technical offer here                                                                                                    | * 🚺 test.odt 🗸 Update file Delete file 📌 |
| 2 Technical Envelope                  | ▼ 3 Commercial Envelope                                                                                                    |                                          |
| 3 Commercial<br>Envelope              | ▼ 3.1 Commercial Header                                                                                                    |                                          |
|                                       | 3.1.1 Please attach your Commercial Offer here                                                                                                    | ★ 🗍 test.odt ∨ Update file Delete file   |
|                                       | 3.1.2 Payment Terms                                                                                                    | * 60 Days                                |
|                                       | 3.1.3 Lead Time                                                                                                    | * 15 Days                                |
| $\frown$                              | (*) indicates a required field                                                                                                    | F                                        |
| (3)                                   | Submit Entire Response Save draft Compose Message Excel Import                                                                                                    |                                          |
|                                       |                                                                                                    |                                          |
| Classification: Internal Use          |                                                                                                    | ثقافة التميز                             |

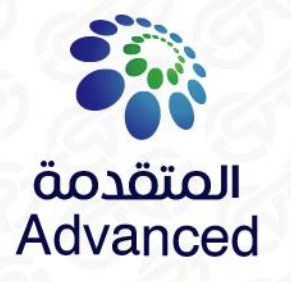

Submit a bid Revise offer

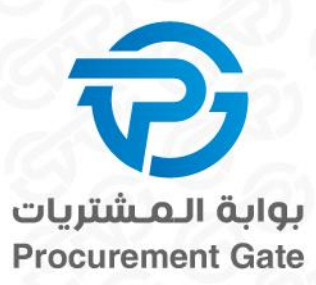

4. Within the offer deadline, you can revise your offer at any time

| Console                            | E Doc126212279 - 6000043959                                                                                                    | 4 days 22:27:01 |
|------------------------------------|----------------------------------------------------------------------------------------------------|-----------------|
| Event Messages<br>Response History | Vour response has been submitted. Thank you for participating in the event.                                                                                                    |                 |
| ▼ Checklist                        |                                                                                                    |                 |
| 1. Review Event Details            | Revise Response 4                                                                                                    |                 |
| 2. Review and Accept               | All Content                                                                                                    | <b></b>         |
| Prerequisites                      | Name 1                                                                                                    |                 |
| 3. Submit Response                 | ▼ 1 RFP Package                                                                                                    |                 |
|                                    | 1.1 You are invited to submit the most competitive proposal for the requirement defined as per the RFP before bid closing date.                                                |                 |
| ▼ Event Contents                   | <b>Bid Requirements:</b><br>1) Technical Proposal (Unpriced) to be attached under the respective section<br>2) Commercial proposal to be attached under the respective section |                 |
| All Content                        | 3) Unit price/rate to be entered in the respective line item field.<br>1.2 Supporting Documents (Product Specifications/Scope of Work)                                         |                 |
| 1 RFP Package                      | Please download and review the attached documents which will support you while entering your pricing. İ Test Terms and Conditions.txt 🗸                                        |                 |
|                                    | 1.3 Please accept the attached Terms and Conditions. 🗟 References 🗸                                                                                                    | Yes             |
| 2 Technical Envelope               | ▼ 2 Technical Envelope                                                                                                    |                 |
| 3 Commercial<br>Envelope           | 2.1 Is your Technical offer meeting APC's specifications? (as specified)                                                                                                    | Yes             |

Culture Of Excellence

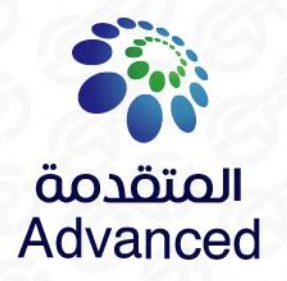

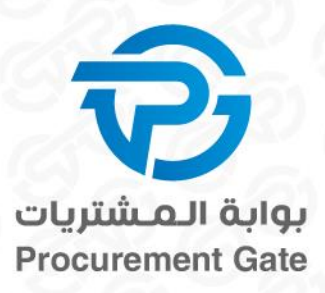

## Frequently Asked Questions (FAQ)

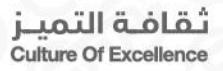

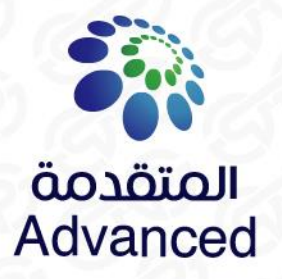

#### Is there support from SAP Ariba?

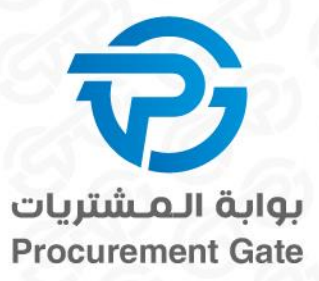

1. Click on the help icon

| Ariba Proposals and Questionnaires 🗸 | Standard Account Get enterprise account TEST MODE                                                                                                    | () <mark>sr</mark> |
|--------------------------------------|----------------------------------------------------------------------------------------------------|--------------------|
| ADVANCED PETROCHEMICAL COMPANY-TEST  | Help                                                                                                    | 1                  |
| There are no matched postings.       | Welcome to the <b>Ariba Spend Management</b> site. This site assists in identifying world class suppliers who are market leaders in quality, service, and cost. Ariba, Inc. administers this site in an effect market integrity. | ort to ensure      |
|                                      | Home                                                                                                    |                    |
|                                      | Events                                                                                                    |                    |

ثقافة التمير Culture Of Excellence

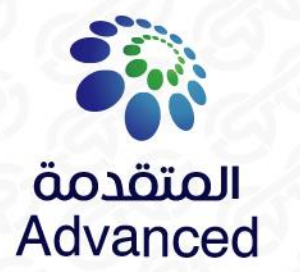

### Can supplier also upload the request/offer in Excel?

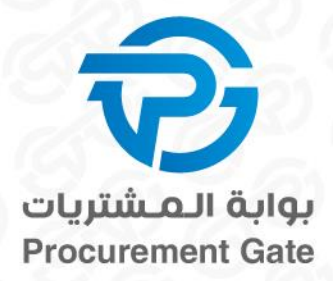

#### 1. Click on the Excel import

| Event Messages<br>Response History                      | Commercial Envelope                               | (Section                                                |
|---------------------------------------------------------|---------------------------------------------------|---------------------------------------------------------|
| ▼ Checklist                                             | Name †                                            |                                                         |
|                                                         | ▼ 3 Commercial Envelope                           |                                                         |
| 1. Review Event Details                                 | ▼ 3.1 Commercial Header                           |                                                         |
| <ol> <li>Review and Accept<br/>Prerequisites</li> </ol> | 3.1.1 Please attach your Commercial Offer here    | $\star$ 🚺 test.odt $\checkmark$ Update file Delete file |
| 3. Submit Pesnonse                                      | 3.1.2 Payment Terms                               | * 60 Days                                               |
| 5. Submit Response                                      | 3.1.3 Lead Time                                   | * 15 Days                                               |
| ▼ Event Contents                                        | 3.1.4 Incoterms                                   | * DDP                                                   |
| All Content                                             | 3.1.5 Incoterms Location                          | * Advanced Location                                     |
| 1 DED Dackage                                           | 3.2 Commercial Line Items                         |                                                         |
| I KIF Fackage                                           | (*) indicates a required field                    |                                                         |
| 2 Technical Envelope                                    | Submit Entire Response Reload Last Bid Save draft | Compose Message Excel Import                            |
| 3 Commercial<br>Envelope                                |                                                   |                                                         |
| 2 Technical Envelope<br>3 Commercial<br>Envelope        | Submit Entire Response Reload Last Bid Save draft | Compose Message Excel Import                            |

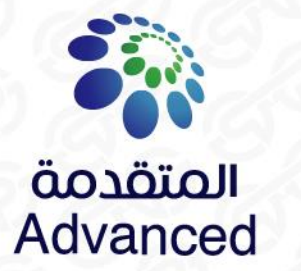

#### Can supplier also upload the request/offer in Excel?

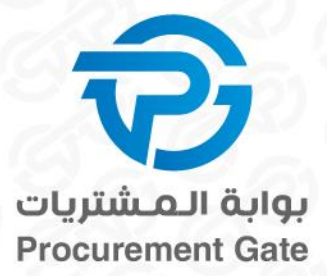

**Culture Of Excellence** 

- 2. Follow the STEPS mentioned → Download the Template/Content, Choose quotation & Upload quotation
- 3. Click on "Done"

| mport F    | Response from Excel                                                                                                    | Done |
|------------|----------------------------------------------------------------------------------------------------|------|
| This page  | allows you to export and import event content and submit bids. It is not intended to add attachments. To add attachments, return to the previous page and click the link to browse for an attachment.                                                                     |      |
| Step 1.    | Click "Download Content" to download and review your event in an Excel Spreadsheet.<br>Skip this step if you wish to import a previously downloaded file. If you want to start over, click "Download Original Excel Bid Sheets".<br>Download Content Download Attachments |      |
| Step 2.    | Declare your intention to respond and enter your response in the Excel spreadsheet and save the file to your computer.                                                                                                    |      |
| Step 3.    | Locate the saved Excel file on your computer using the Browse button.          Choose File       No file chosen         Or drop file here       Image: Choose File here                                                                                                   |      |
| Step 4.    | Click <b>Upload</b> to import the contents of the Excel file to your event.<br>Note: Values in the Excel file will overwrite and delete any values you may have entered in your saved response.<br><b>Upload</b>                                                          | 4    |
| sification | : Internal Use                                                                                                    | Done |

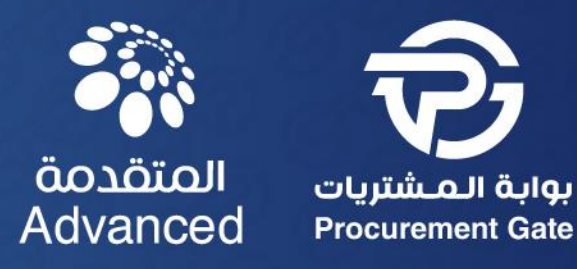

# Thanks

Classification:

ثقافة التمير Culture Of Excellence